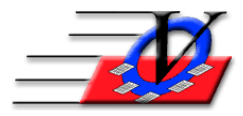

Vision Computer Programming Services, Inc.

801 2<sup>nd</sup> Street North, Suite A Safety Harbor, FL 34695 888-425-6964 <u>email@visioncps.com</u> <u>www.visioncps.com</u>

## Supporter Donation System Quick Tips Pledge Pay Quick Letters

## **CREATE A LETTER:**

Creating a Quick Letter is based on the Sample Quick Letter that is provided with your software

- 1. Click on Supporters from the Main Menu
- 2. Choose a Supporter and click on the Quick Letters button
- 3. Double click on the field in the Document column to choose a letter
- 4. Browse to C:\SDS\Quick Letters and choose the SampleQuickLetter.doc
- 5. Click on the Edit Letter Template button to open the Sample Quick Letter the Sample Quick Letter is a sample of a letter
- 6. To create a new letter, click File on the Microsoft Word tool bar
- 7. Click on Save As
- 8. Go to C:\SDS\Quick Letters or to the Quick Letters folder on your server and name your new Quick Letter anything you want EX: *Thank You Annual Gala*
- 9. Setup your margins for your letterhead
- 10. Use the same fields that are on the existing sample letter for date and addressing and salutation
- 11. Type in the body of your letter and fill in the closing
- 12. Click on SAVE to save this new letter
- 13. NOTE: You do NOT have to create Quick Letters from within the Supporter Donation System. You can simply type letters in MS Word and save them in your Quick Letters folder or somewhere that all your users can access them from within the Supporter Donation System.

The fields that can be use are listed below and must be typed into the Quick Letter EXACTLY as you see them here. This list is also in the HELP ? section at the bottom of the Quick Letters screen.

| 🔳 Quick Letters Help                                                                                                    |                                                                                                    |                        |                   | 22                            |  |  |  |  |  |  |  |
|----------------------------------------------------------------------------------------------------|----------------------------------------------------------------------------------------------------|------------------------|-------------------|-------------------------------|--|--|--|--|--|--|--|
|                                                                                                    |                                                                                                    | HELP ?                 |                   |                               |  |  |  |  |  |  |  |
| Definitions Fields                                                                                                    | Create a Letter Print a Letter                                                                                       |                        |                   |                               |  |  |  |  |  |  |  |
|                                                                                                    | The fields listed below are available to be used in Quick Letters - not all fields will have data in all situations. |                        |                   |                               |  |  |  |  |  |  |  |
| The fields must be typed into the Quick Letter EXACTLY as you see them here; that is, you must include the brackets!                 |                                                                                                    |                        |                   |                               |  |  |  |  |  |  |  |
| You can copy a field to the clipboard by first highlighting it (including the brackets), then using CTL+C or right-click and "Copy". |                                                                                                    |                        |                   |                               |  |  |  |  |  |  |  |
| [Title]                                                                                                    | [SupporterStatus]                                                                                                    | [PledgeAmount]         | [FundName]        | [PartnerFirstName]            |  |  |  |  |  |  |  |
| [First]                                                                                                    | [RoleStatus]                                                                                                    | [ValueReceived]        | [ProgramName]     | [SupporterFullNameWithTitle]  |  |  |  |  |  |  |  |
| [Middle]                                                                                                    | [Occupation]                                                                                                    | [PaymentDate]          | [PledgeComment]   | [SupporterFullName]           |  |  |  |  |  |  |  |
| [Last]                                                                                                    | [Industry]                                                                                                    | [PaymentAmount]        | [PledgeSolicitor] | [CasualAddressSingle]         |  |  |  |  |  |  |  |
| [Suffix]                                                                                                    | [JobTitle]                                                                                                    | [MethodOfPayment]      | [Recognition]     | [CasualAddressCouple]         |  |  |  |  |  |  |  |
| [Nickname]                                                                                                    | [Source]                                                                                                    | [CheckNo]              | [RecognitionName] | [FormalAddressBothFirstNames] |  |  |  |  |  |  |  |
| [PartnerTitle]                                                                                                    | [Birthdate]                                                                                                    | [CheckDate]            | [UnitName]        | [FormalGreetingSingle2]       |  |  |  |  |  |  |  |
| [PartnerFirst]                                                                                                    | [BirthMonth/Day]                                                                                                    | [PaymentComment]       | [InKind]          | [FormalGreetingSingle]        |  |  |  |  |  |  |  |
| [PartnerMiddle]                                                                                                    | [Gender]                                                                                                    | [BillingFrequency]     | [SeatAssignment]  | [FormalGreetingCouple2]       |  |  |  |  |  |  |  |
| [PartnerLast]                                                                                                    | [LetterDate]                                                                                                    | [NumberofInstallments] | [Miscellaneous]   | [FormalGreetingCouple]        |  |  |  |  |  |  |  |
| [PartnerSuffix]                                                                                                    | [FullAddress]                                                                                                    | [InstallmentAmount]    | [ReceiptNo]       | [CasualGreetingSingle]        |  |  |  |  |  |  |  |
| [BusinessName]                                                                                                    | [PledgeDate]                                                                                                    | [Balance]              | [WriteoffAmount]  | [CasualGreetingCouple]        |  |  |  |  |  |  |  |
|                                                                                                    | [NumberOfTickets]                                                                                                    | [CampaignName]         | [DeclaredValue]   | [AddressName]                 |  |  |  |  |  |  |  |
|                                                                                                    |                                                                                                    | [AppealName]           |                   | [DisplayName]                 |  |  |  |  |  |  |  |
|                                                                                                    |                                                                                                    | [SubAppealName]        |                   | [PartnerFullName]             |  |  |  |  |  |  |  |
|                                                                                                    |                                                                                                    |                        |                   |                               |  |  |  |  |  |  |  |
|                                                                                                    |                                                                                                    |                        |                   |                               |  |  |  |  |  |  |  |
|                                                                                                    | Print Field List Close                                                                                               |                        |                   |                               |  |  |  |  |  |  |  |

# **PLEDGE:**

- 1. Go to Supporters on the Main Menu
- 2. Choose a Supporter and click on the Pledges tab
- 3. Click on Add Pledge button on the bottom of the screen
- 4. Fill in:
  - a. Pledge amount
  - b. Value Received
  - c. Choose a Billing Frequency, Installments and Installment Amount if this pledge will be paid over time
  - d. Cam/App/Sub-Appeal
  - e. Optionally fill in the Fund/Program, Comment, Solicitor for Pledge, Recognition and Unit
- 5. Click on Save Pledge button on the bottom of the screen

| Pledges                                          |                                             |                                                                                       |                    |          |  |  |  |  |  |  |
|--------------------------------------------------|---------------------------------------------|---------------------------------------------------------------------------------------|--------------------|----------|--|--|--|--|--|--|
| Ms. Kelly Adams                                  |                                             |                                                                                       | Total Paid: \$0.0  | 00       |  |  |  |  |  |  |
| Direct Supporter                                 |                                             |                                                                                       | Balance: \$1,000.0 | 00<br>00 |  |  |  |  |  |  |
| Pledge Date: 05/10/18  Pledge Value New C/A/S    | ge Amount: \$1,000.00<br>e Received: \$0.00 | Billing Frequency: Single<br>No. of Installments: 1<br>Installment Amount: \$1,000.00 | Entered by: SS     |          |  |  |  |  |  |  |
| Cam/App/Sub-Appeal: 2017-18Cam/Gala/Sponsor a C  | hild 🗸                                      | Solicitor for Pledge:                                                                 | ✓ Nev              |          |  |  |  |  |  |  |
| Comment                                          | ~                                           | Unit                                                                                  |                    |          |  |  |  |  |  |  |
| Build Payment Schedule Items Purchased Attendees |                                             |                                                                                       |                    |          |  |  |  |  |  |  |
|                                                  | Z Date A                                    | Amount Comment                                                                        |                    |          |  |  |  |  |  |  |
|                                                  | *                                           |                                                                                       |                    |          |  |  |  |  |  |  |
| Starting on this date: 05/10/18                  |                                             |                                                                                       |                    |          |  |  |  |  |  |  |
| Build Now!                                       |                                             |                                                                                       |                    |          |  |  |  |  |  |  |
|                                                  | Record: 14 - +                              | H 🌬 🕷 No Filter Search                                                                |                    |          |  |  |  |  |  |  |
| Quick Pay                                        |                                             | Pledge Payment Thank<br>Statement Notice You Letter                                   | <u>C</u> lose      |          |  |  |  |  |  |  |

6. Click the Build the Payment Schedule if the payment will be over time

## **PAYMENT:**

- 1. Click on Quick Pay button on the bottom of the Pledges screen
- 2. Fill in Method of Payment and Comment if needed
- 3. Turn on and leave on the Create Quick Letter on Post checkbox on the lower right of the screen
- 4. Click on Post Payment and Close on the bottom of the screen
- 5. You will be asked if you want to Print letter now.
  - a. Answer Yes if this is the only entry
  - b. Answer No if you have more pledges and payments to enter and repeat the steps above for Pledges and Payments

| Payments                                                                                                    |                  |                              |              |                    |              |         |               |   |  |
|----------------------------------------------------------------------------------------------------|------------------|------------------------------|--------------|--------------------|--------------|---------|---------------|---|--|
| Ms. Kelly Adams                                                                                                    |                  |                              |              |                    |              |         |               |   |  |
| Direct Supporter                                                                                                    |                  |                              |              |                    |              |         |               |   |  |
| Payment Details                                                                                                    |                  |                              |              |                    |              |         |               |   |  |
| Date: Amount: Receip                                                                                                    | t #              | Method of Payment: Entered b |              |                    |              |         |               |   |  |
| 05/10/18 • \$1,000.00                                                                                                    |                  | Check/M                      | oney Order   | ✓ SS               |              |         |               |   |  |
|                                                                                                    |                  | -                            |              |                    |              |         |               |   |  |
| Check Number: 5742                                                                                                    |                  |                              |              |                    |              |         |               |   |  |
| Comment:                                                                                                    | 10/18            |                              |              |                    |              |         |               |   |  |
| Comment.                                                                                                    |                  |                              |              |                    |              |         |               |   |  |
|                                                                                                    |                  |                              |              |                    |              |         |               |   |  |
|                                                                                                    |                  |                              |              |                    |              |         |               |   |  |
| Date Sub-Appeal                                                                                                    | Bill Rate        | Pledge Amount                | Balance Owed | Installment Amount | # This       | Payment |               |   |  |
| ? 05/10/18 Sponsor a Child                                                                                                    | Single           | \$1,000.00                   | \$1,000.00   | \$1,000.00         | 1 \$         | ,000.00 | Pay           |   |  |
|                                                                                                    |                  |                              |              |                    |              |         |               |   |  |
|                                                                                                    |                  |                              |              |                    |              |         |               |   |  |
|                                                                                                    |                  |                              |              |                    |              |         |               |   |  |
|                                                                                                    |                  |                              |              |                    |              |         |               |   |  |
|                                                                                                    |                  |                              |              |                    |              |         |               |   |  |
|                                                                                                    |                  | Totals:                      | \$1,000.00   |                    | \$           | ,000.00 |               | - |  |
|                                                                                                    |                  |                              |              |                    |              | ,       | 1             |   |  |
| A yellow payment indicates that the payment amount is not equal to the installment amount expected,<br>but ONLY if the pledge has 2 or more installments! Create Quick Letter on Post |                  |                              |              |                    |              |         |               |   |  |
|                                                                                                    | Thank You Letter |                              |              | <u>P</u> ost Pay   | ment & Close |         | <u>C</u> lose |   |  |

### **PRINT A LETTER:**

In the Quick Letters screen you will see your supporter(s) and be able to choose a letter for them.

- 1. Click on the Marked checkbox
- 2. Double click on the empty field in the Document column to choose a letter
- 3. Click on the View Populated Letter button on the bottom of the screen to preview, modify and print the letter

| Quick Letters                                                                                 |                                                                                                    |               |                    |                             |                     |              |                           |                                    |                   |                             |                       |
|-----------------------------------------------------------------------------------------------|----------------------------------------------------------------------------------------------------|---------------|--------------------|-----------------------------|---------------------|--------------|---------------------------|------------------------------------|-------------------|-----------------------------|-----------------------|
| C Show All Letters C Show Unprinted C Show Printed C Show All Supporters C Show: Adams, Kelly |                                                                                                    |               |                    |                             |                     |              |                           | ~                                  |                   |                             |                       |
| 🖂 Marke 🗸                                                                                     | Supporte                                                                                                    | er -          | •                  | Document                    | *                   | Wher         | n Created 🕞               | Created By -                       | Sent On           | <ul> <li>Sent By</li> </ul> | - Ema                 |
|                                                                                               | Adams, Kelly                                                                                                    |               | TY Lette           | er.doc                      |                     | 05/1         | 10/18 4:25pm              | System, System                     |                   |                             |                       |
|                                                                                               |                                                                                                    |               |                    |                             |                     |              |                           |                                    |                   |                             |                       |
|                                                                                               |                                                                                                    |               |                    |                             |                     |              |                           |                                    |                   |                             |                       |
|                                                                                               |                                                                                                    |               |                    |                             |                     |              |                           |                                    |                   |                             |                       |
|                                                                                               |                                                                                                    |               |                    |                             |                     |              |                           |                                    |                   |                             |                       |
|                                                                                               |                                                                                                    |               |                    |                             |                     |              |                           |                                    |                   |                             |                       |
|                                                                                               |                                                                                                    |               |                    |                             |                     |              |                           |                                    |                   |                             |                       |
|                                                                                               |                                                                                                    |               |                    |                             |                     |              |                           |                                    |                   |                             |                       |
|                                                                                               |                                                                                                    |               |                    |                             |                     |              |                           |                                    |                   |                             |                       |
|                                                                                               |                                                                                                    |               |                    |                             |                     |              |                           |                                    |                   |                             |                       |
|                                                                                               |                                                                                                    |               |                    |                             |                     |              |                           |                                    |                   |                             |                       |
|                                                                                               |                                                                                                    |               |                    |                             |                     |              |                           |                                    |                   |                             |                       |
|                                                                                               |                                                                                                    |               |                    |                             |                     |              |                           |                                    |                   |                             |                       |
|                                                                                               |                                                                                                    |               |                    |                             |                     |              |                           |                                    |                   |                             |                       |
|                                                                                               |                                                                                                    |               |                    |                             |                     |              |                           |                                    |                   |                             |                       |
|                                                                                               |                                                                                                    |               |                    |                             |                     |              |                           |                                    |                   |                             |                       |
|                                                                                               |                                                                                                    |               |                    |                             |                     |              |                           |                                    |                   |                             |                       |
|                                                                                               |                                                                                                    |               |                    |                             |                     |              |                           |                                    |                   |                             |                       |
| Record: H                                                                                     | 1 of 1 → →I → S                                                                                                    | 🕅 🕅 No Fil    | ter Search         | n 🔳                         |                     |              |                           |                                    |                   |                             |                       |
| Envelop                                                                                       | e: C:\SDS\Quick En                                                                                                    | velopes\En    | velope10.d         | oc                          |                     |              |                           | <b></b>                            | Show full p       | ath for Docur               | ment                  |
| Print Letters<br>(All Marked)                                                                 | Email Letters<br>(All Marked)                                                                                                    | Mark All      | Mark<br>Selected   | Flag Marked<br>as Printed   | View Popu<br>Lette  | ilated<br>r  | Edit Letter<br>Template   | Assign documer<br>to Marked Letter | Delete Marked     |                             | Close                 |
| Print Envelope<br>(All Marked)                                                                | es la companya de la companya de la companya | Unmark<br>All | Unmark<br>Selected | Flag Marked<br>as Unprinted | View Popu<br>Envelo | ilated<br>pe | Edit Envelope<br>Template | Edit Letter Data                   | Mailing<br>Labels | HELP ?                      | Close to<br>Main Menu |

- 4. In the Campaign/Appeals/Sub-Appeals you can assign default letters for specific Sub-Appeals which would make the letter automatically populate here
- 5. You can View Populated Letters individually by clicking on the line on the top that you want to see then clicking on View Populated Letters button
- 6. If all the letters are fine then click on Print Letters (All Marked)
- 7. Use the View Populated Envelopes if you want an envelope
- 8. When all letters are printed and you are finished with this Quick Letter batch then click on the Flag Marked as Printed button on the bottom. This will place a date, time and comment that the letter was printed in each of the appropriate supporters Comment tab on the Supporters screen.